# How To Set Network Sharing for Amiko SHD-8900 Alien

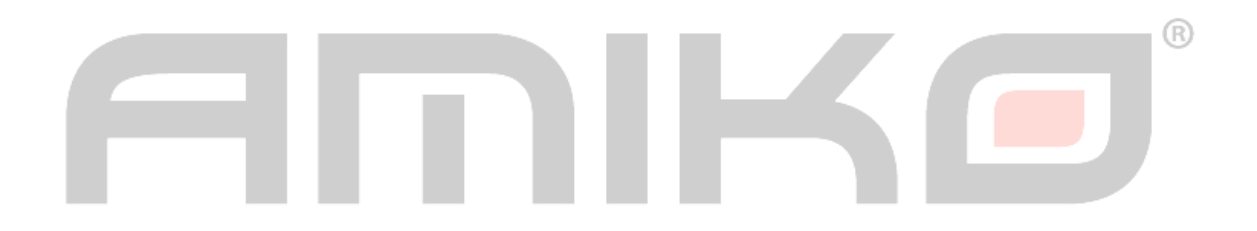

## Network Mounting on Amiko SHD-8900 Alien

#### PART 1 - On the Windows PC

1. Go to Computer and browse to the desired folder to be shared

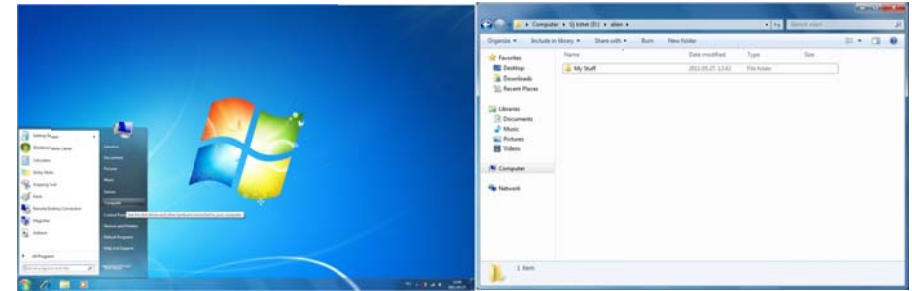

2. Right-click on the desired folder, and select Properties (or press Alt+Enter)

|                     |                                                                                                    | Supris + Supris Additionality + State and + Are at                                                                                                    | Auritation II + CL O         |                     |        |
|---------------------|----------------------------------------------------------------------------------------------------|----------------------------------------------------------------------------------------------------|------------------------------|---------------------|--------|
|                     |                                                                                                    | Norm         Data           Brandm         Bit Million         Bit Million         Bit Million         Bit Million           Brandmin         Bit Million         Bit Million         Bit Mi                                                                                                    | ellent type tim              |                     |        |
|                     | <b>3</b> 6 <b>10 2</b>                                                                                                    | V Debut of U for the head of the second second seco |                              | N Y A FILLION       |        |
| 3. In Properties, a | go to Sharing, and clic                                                                                                    | k on Advanced Shari                                                                                                    | ng                           |                     | $\sim$ |
|                     | My Stuff Properties  General Sharing Security Previous  Network File and Folder Sharing  My Stuff Not Shared  Network Path: Not Shared  Share  Advanced Sharing | ous Versions Customize                                                                                                    | Advanced Sharing             |                     | R      |
|                     | Set custom permissions, create m<br>advanced sharing options.                                                                                                   | ultiple shares, and set other                                                                                                    | Share name:<br>alienstuff    |                     |        |
|                     | Password Protection<br>People must have a user account<br>computer to access shared folder<br>To change this setting, use the N                                 | t and password for this<br>s.<br>etwork and Sharing Center.                                                                                                    | Limit the number of simultan | eous users to: 20 🚖 |        |
|                     | ОК                                                                                                    | Cancel Apply                                                                                                    | Permissions Qachi            | ng<br>Cancel Apply  |        |

4. In Advanced Sharing, enable the "Share this folder" option, and set a Share Name for the shared folder. This name can be different than the folder's name, however for easier installation please do not use any special character, such as 'á' or 'ä', or spaces.

## 5. Click Premissions

| Share Permissions               |              |                        | Share Permissions              |                          |
|---------------------------------|--------------|------------------------|--------------------------------|--------------------------|
| & Everyone                      |              |                        | SohnDoe (ZSOZSO-DELL           | VohnDoe)                 |
| Permissions for Everyone        | Add<br>Allow | <u>R</u> emove<br>Deny | Permissions for JohnDoe        | Add Remove<br>Allow Deny |
| Full Control<br>Change<br>Read  |              |                        | Full Control<br>Change<br>Read |                          |
| Leam about access control and I | cancel       | Apply                  | Leam about access control and  | <u>i permissions</u>     |

- Inside Premissions, add a user that can access the Shared folder.
- After the user has been added, select the user, and check to Full Control Allow

## PART 2 - On Your Alien

1. Go to Main Menu > Settings > Net Settings > Network Hard Disk

| 2                                | System                                          |                         |  |
|----------------------------------|-------------------------------------------------|-------------------------|--|
| Basic Setting<br>PVR/HDD Setting | FTI                                             | IP config<br>P Password |  |
| Net Setting<br>Upgrade           | Netw                                            | ork hard disk           |  |
|                                  |                                                 |                         |  |
|                                  |                                                 |                         |  |
| OK Enter                         | <table-cell-rows> Change Item</table-cell-rows> | EXITExit                |  |

2. You can set up up to 6 different network shares on Your Alien, by switching between Network Drives (U: / V: / W: / X: / Y: / Z:)

| Sec.                 | Network hard disk |       |
|----------------------|-------------------|-------|
| Network hard disk na | ame z:            |       |
| Service type         | CIFS              |       |
| Share folder         | alienstuff        |       |
| Server IP            | 192.168.0         | . 183 |
| User Name            | JohnDoe           |       |
| Password             |                   |       |
| Status               | Inactive          |       |
| NV Enter             | Change Item EVI   | TEvit |

- Set the Service Type to CIFS
- Input:
  - o Your Share Name (which has been set on Your Windows PC)
  - o The IP address of your Windows PC
  - The Username (which has been set to have Premissions for the Shared folder)
  - The Password for the Windows Username (this is optional)

### 3. Select Status, and set it to Active

| Network hard disk name z: |                      |
|---------------------------|----------------------|
| Service type              | iff<br>0 . 183<br>96 |

4. If all settings were correct, you should see Active in the Status:

| Network hard disk name | 2:            |
|------------------------|---------------|
| Service type           | CIFS          |
| Share loider           | alienstuff    |
| Server IP              | 192.168.0.183 |
| User Name              | JohnDoe       |
| Password               |               |
| Status                 | Active        |
|                        |               |

Now You're able to view the network drive, in the File List:

|                             | File list                            |                                           |                                   |
|-----------------------------|--------------------------------------|-------------------------------------------|-----------------------------------|
| Group <all> /storage/</all> | ,                                    |                                           |                                   |
| Z Pr                        | ess OK enter<br>Name<br>Type<br>Size | File System<br>Available<br>Used<br>Used% | Ext3<br>590 KB<br>4.931 MB<br>90% |
| 📕 Group                     |                                      |                                           | Sind                              |
| ♦ Switch frame              | <b>⇔</b> Change Item                 | EXITExit                                  |                                   |

#### **Possible problems:**

- Your firewall is blocking the communications between Your PC and the Amiko SHD-8900 Alien
- Your Windows credentials (Username) are containing special characters (such as 'á', 'a', '~', etc...)
- The selected user does not have premissions to access the desired folder

#### www.amikostb.com